# **VESSELVIEW 7:N ASENNUSOHJEET**

HUOMAUTUS: Kun asennus on tehty, säilytä näitä ohjeita tuotteen mukana myöhempää käyttöä varten.

TÄRKEÄÄ: Tämä tiedote ohjaa jälleenmyyjiämme, veneveistämöitä ja yhtiön huoltohenkilöstöä tuotteidemme oikeassa asennuksessa ja huollossa. Jos et ole saanut koulutusta näiden tai samantyyppisten Mercury Marine -tuotteiden suositeltavissa huolto- tai asennusmenettelyissä, pyydä Mercury Marinen valtuutetun jälleenmyyjän mekaanikkoa suorittamaan tarvittavat työt. Mercury-tuotteen virheellinen asennus tai huolto voi johtaa tuotteen vaurioitumiseen tai tuotteen asentajan tai käyttäjän loukkaantumiseen.

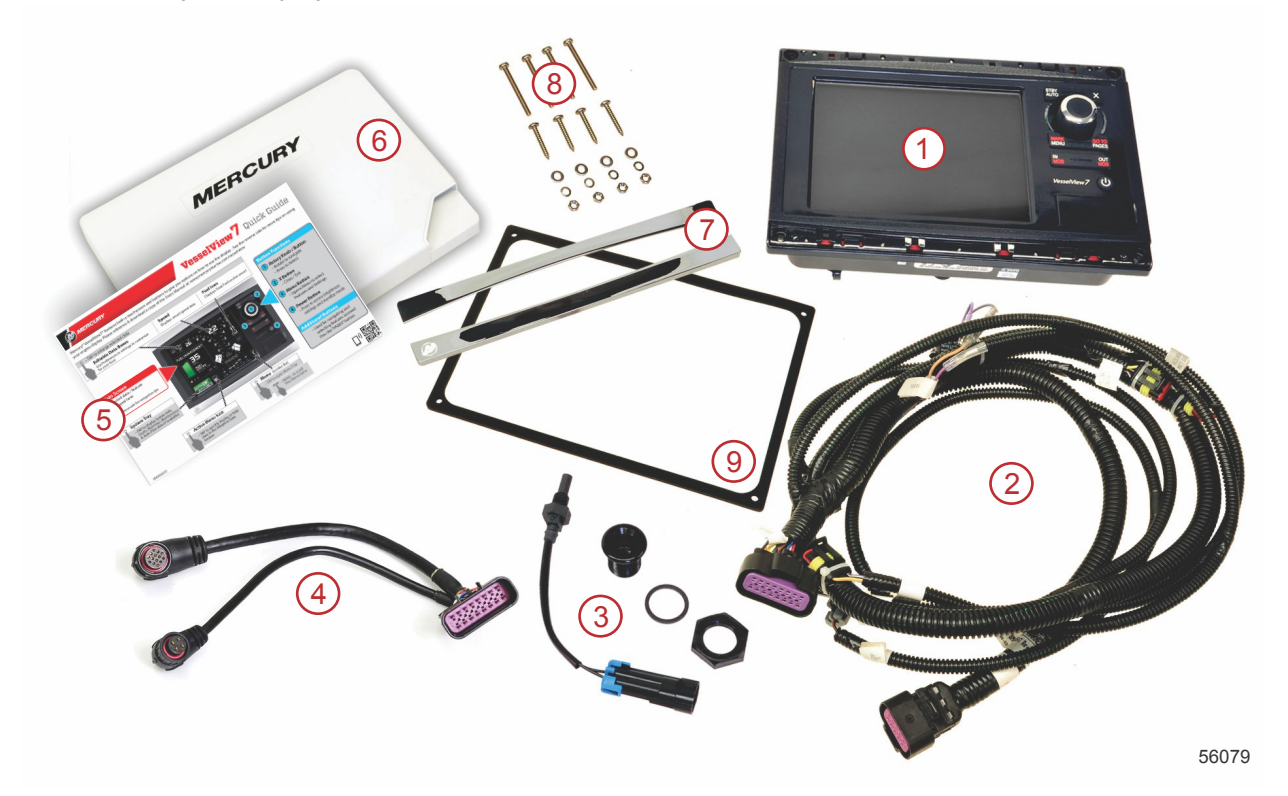

| Nro | Määr<br>ä | Kuvaus                                     |  |  |  |  |  |
|-----|-----------|--------------------------------------------|--|--|--|--|--|
| 1   | 1         | VesselView 7                               |  |  |  |  |  |
| 2   | 1         | Monitoiminäytön (MFD) johtosarja-asennelma |  |  |  |  |  |
| 3   | 1         | Ilman lämpötila-anturi ja kiinnitysosat    |  |  |  |  |  |
| 4   | 1         | VesselView 7 -näytön sovitinjohtosarja     |  |  |  |  |  |
| 5   | 1         | Pika-aloitusopas                           |  |  |  |  |  |
| 6   | 1         | Aurinkosuoja                               |  |  |  |  |  |
| 7   | 2         | Trimmikehys                                |  |  |  |  |  |
| 8   | 1         | Kiinnitysosat                              |  |  |  |  |  |
| 9   | 1         | Tiiviste                                   |  |  |  |  |  |

### VesselView 7:n asennus

#### Johdotus

- Älä koskaan yritä liittää, verkottaa, yhdistää, vaihtaa tai vähentää DTS:n johtosarjan jännitelähdettä tai virtaa.
- Älä yritä kytkeä minkäänlaisia viestintä- tai navigointilaitteita DTS:n johtosarjaan muualle kuin tarkoitukseen osoitettuun kytkentäkohtaan.
- Asenna veneen lisävarusteet aina käyttämällä asianmukaista virtaliitäntää, esim. sulaketaulua tai liitäntärasiaa.
- · Älä koskaan yritä ottaa virtaa suoraan mistään DTS:n sähköjohtosarjasta.

#### VAARA

Liittäminen tai koetinpuikon käyttö vahingoittaa johtojen eristystä, minkä seurauksena johtoihin pääsee vettä. Vesi voi johtoihin päästessään aiheuttaa toimintahäiriön, joka johtaa kaasun ja vaihteiden hallinnan menetykseen. Vältä vakavan loukkaantumisen tai kuoleman vaara, joka aiheutuu veneen hallinnan menetyksestä: älä liitä DTS-järjestelmän eristettyjä johtoja yhteen tai pistä koetinpuikkoa niiden läpi.

#### Johdotusohjeet veneen sähköisille lisävarusteille

VAARA

Liiallinen jännitteenlasku voi heikentää DTS-järjestelmää ja aiheuttaa vakavan vamman tai kuoleman, jos kaasu vähenee eikä vaihteenvaihto toimi. Älä johdota sähköisiä lisävarusteita DTS-järjestelmän 12-volttisiin virtalukkopiireihin.

TÄRKEÄÄ: Älä liitä veneen lisävarusteita virtalukkoon. Käytä erikseen kytkettyä 12 voltin jännitelähdettä veneen lisävarusteiden johdotusta varten.

TÄRKEÄÄ: DTS-järjestelmä tarvitsee yhtenäistä 12 voltin jännitettä. Johtojen liittäminen yhteen tai lisävarusteiden kytkeminen DTS-järjestelmään kuuluviin 12 voltin tai virtalukon piireihin (sinipunainen, sinipunainen/valkoinen, punainen johto) voi polttaa sulakkeen tai ylikuormittaa piirejä estäen toiminnan ajoittain tai kokonaan.

#### Sähkömagneettinen häiriö

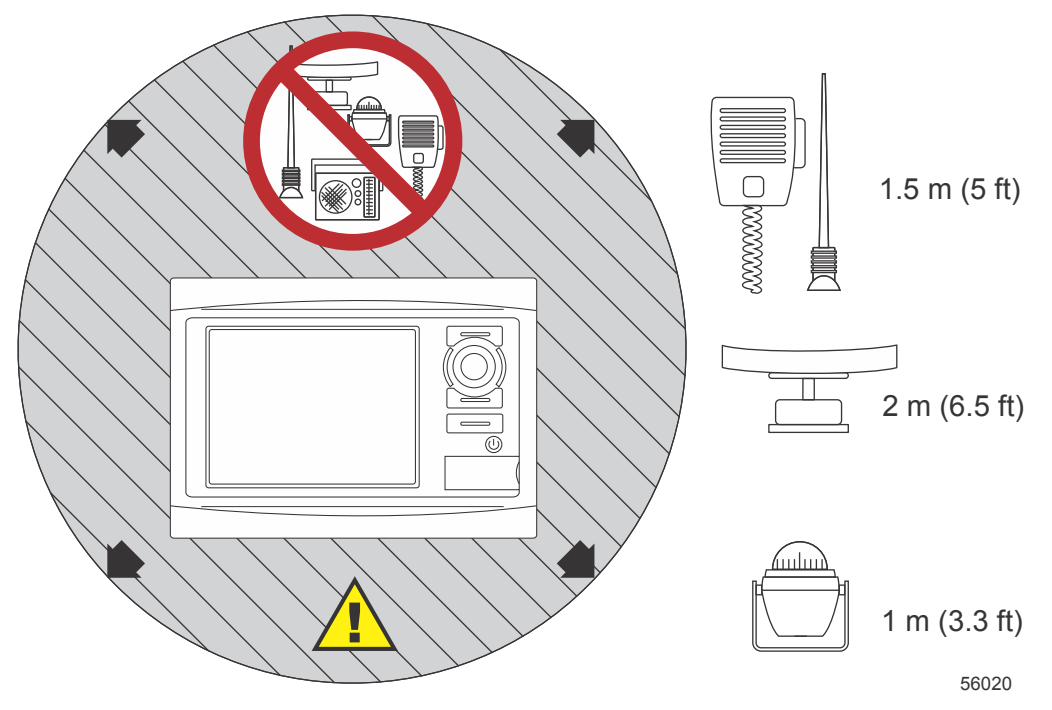

Vähimmäisetäisyydet VesselView-näytöstä

#### Johtosarjan asennusohjeet

- · Paikanna asianmukainen polku johtosarjan liitäntöjen reitittämiseen asennuspisteisiin.
- Tarkasta johtojen reitti varmistaaksesi, ettei siinä ole teräviä reunoja tai purseita, jotka voisivat leikata johtosarjaa.
- Kiinnitä ja tue johtosarja kiristimillä tai nippusiteillä aina 45,8 cm (18 in.) välein reitityspolulla. Kiristintä tai nippusidettä on käytettävä 25,4 cm (10 in.) sisällä kaikista DTS-järjestelmän liitännöistä.
- Varmista, että kaikki liitännät ovat tiukkoja. Tiivistä kaikki käyttämättömät liittimet suojatulpilla.

#### Liitännät ja välykset

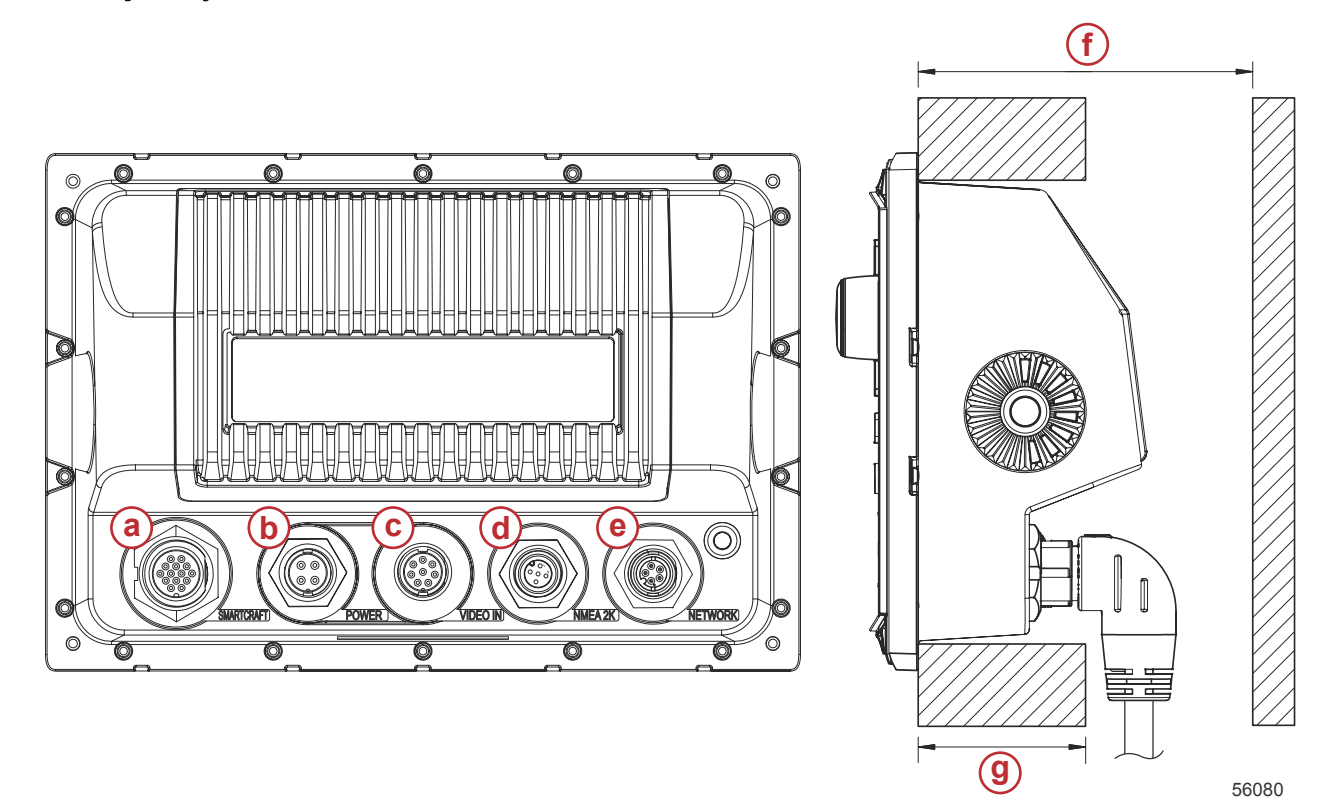

- a SmartCraft-liitäntä
- b Teho
- c Video sisään
- d SIMNET/ NMEA 2000
- e Verkko
- f Ei alle 101,6 mm (4.00 in.)
- g Ei alle 50,8 mm (2.00 in.)

#### Asennuskohta

Asennuskohta on valittava huolellisesti ennen poraamista tai leikkaamista. VesselView on asennettava niin, että käyttäjä pystyy käyttämään hallintalaitteita ja näkemään näytön selvästi. Näytössä on suuren kontrastin ja heijastuksen eston ominaisuuksia, joiden ansiosta sitä voidaan tarkastella auringonvalossakin. Parhaiden tulosten saamiseksi asenna näyttö varjoisaan paikkaan, jossa on mahdollisimman vähän häikäisyä ikkunoista tai kirkkaista esineistä.

Varmista ennen leikkaamista, ettei paneelin takana ole piilossa sähköjohtoja tai muita osia.

Älä asenna yksikköä kohtaan, jossa sitä voidaan pitää kädensijana, jossa se voi joutua upoksiin tai jossa se häiritsee veneen käyttöä.

Varmista, että kaikkien tarvittavien kaapeleiden liittämiseen on riittävästi tilaa.

Hyvä ilmanvaihto on myös tärkeää asennuskohtaa valittaessa. Huono ilmanvaihto saattaa aiheuttaa näytön ylikuumenemisen.

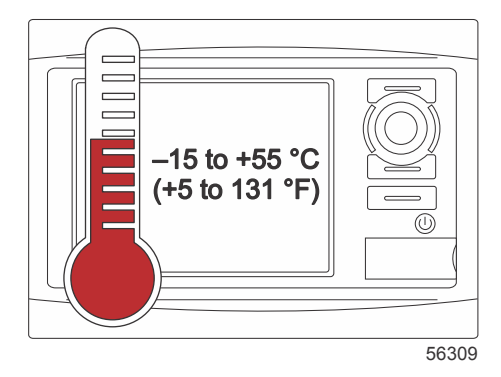

Nämä asennusohjeet on kirjoitettu VesselView-näytön johtosarjoille. 90°:n johtosarjojen liitin estää ehkä VesselViewnäytön asentamisen, jos kojelaudan paksuus on ilmoitettua suurempi. Suora liitin, osanro 8M0075080, on tilattava, jos kojelaudan paksuus ylittää sallitun enimmäispaksuuden.

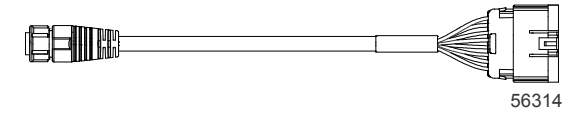

#### Valinnainen suora liitin

- 1. Varmista, että VesselView-näytön johtosarjaliitännöille on olemassa riittävästi tilaa.
- 2. Kiinnitä leikattu malli kiinnityspinnalle teipillä.
- 3. Poraa neljä 4,5 mm:n (nro 16 poranterä) kiinnitysreikää käyttäen kierreruuveja ja muttereita sekä aluslevyjä.
- 4. Poraa neljä 3,5 mm:n (nro 29 poranterä) kiinnitysreikää käyttäen metallilevylle tarkoitettuja kartiopääruuveja.
- 5. Käytä sopivan kokoista poranterää tai reikäsahaa neljän 25,4 mm:n (1 in.) kulman leikkaamiseen harmaasta leikkausalueesta.
- 6. Poista jäljelle jäänyt harmaa alue sahalla tai muulla laitteella.
- 7. Poista terävät reunat viilalla.
- 8. Varmista, että VesselView mahtuu aukkoon. Jos ilmenee kitkaa, poista materiaalia aukosta.
- 9. Poista suojaava liimapaperi tiivisteestä ja asenna tiiviste VesselView-näytön kiinnityspinnalle.
- 10. Liitä kaikki kaapelit yksikön takaosaan ennen niiden viemistä aukkoon.
- 11. Kiinnitä yksikkö kiinnitysosilla.
- 12. Asenna kehyksen ylä- ja alareuna.

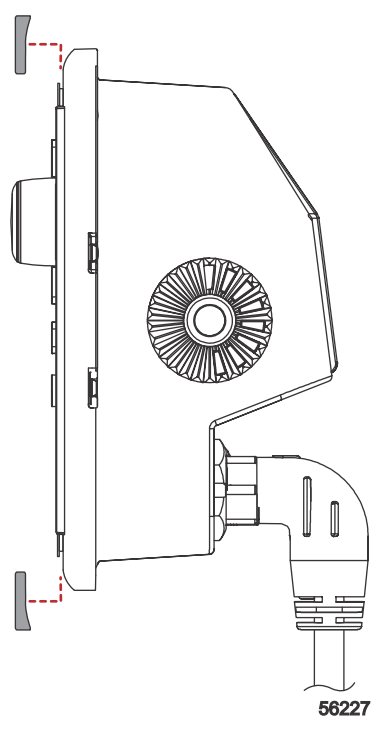

Viistoreunan asennus

### VesselView 7 SmartCraft -johtosarja

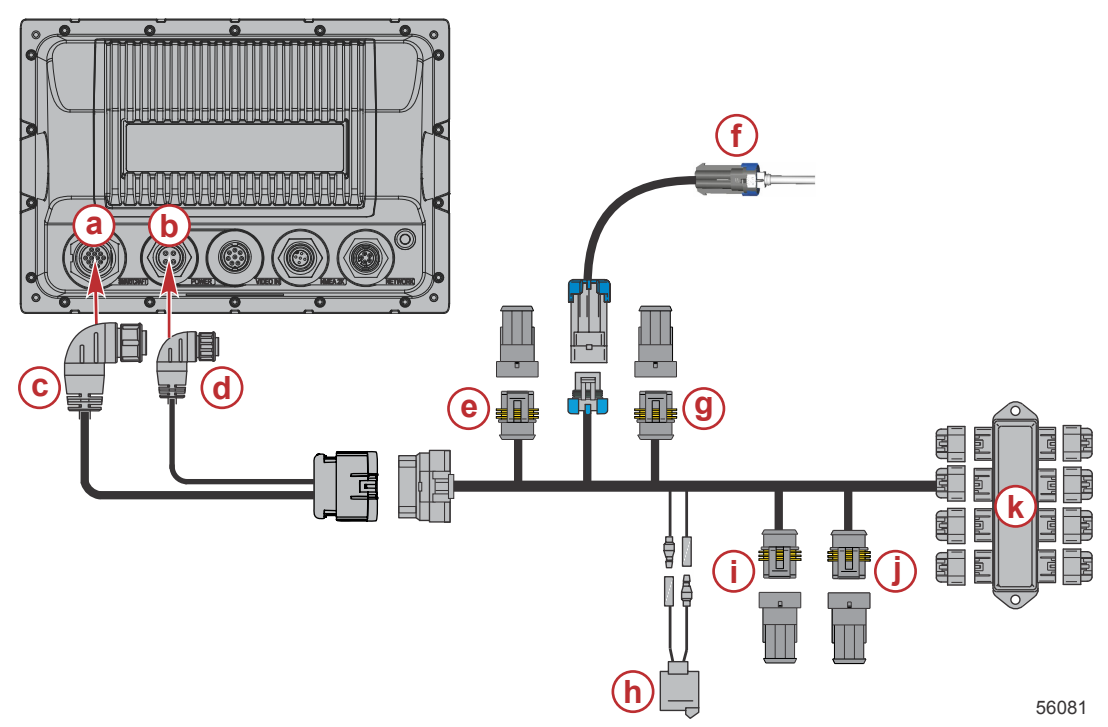

- a SmartCraft-verkkoliitäntä
- **b** Virtaliitäntä
- c SmartCraft-johtosarjaliitäntä
- d Johtosarjan liitin
- e System Link vasen keski
- f Ilman lämpötila-anturi
- g System Link oikea keski
- h Torvi
- i System Link vasen
- j System Link oikea
- k Liitäntärasia

Valinnainen virtajohtosarja on saatavissa. Tätä valinnaista johtosarjaa käytetään, kun veneeseen asennetaan muita VesselView-monitoiminäyttöjä.

## VesselView NMEA 2K -liitännät (valinnainen)

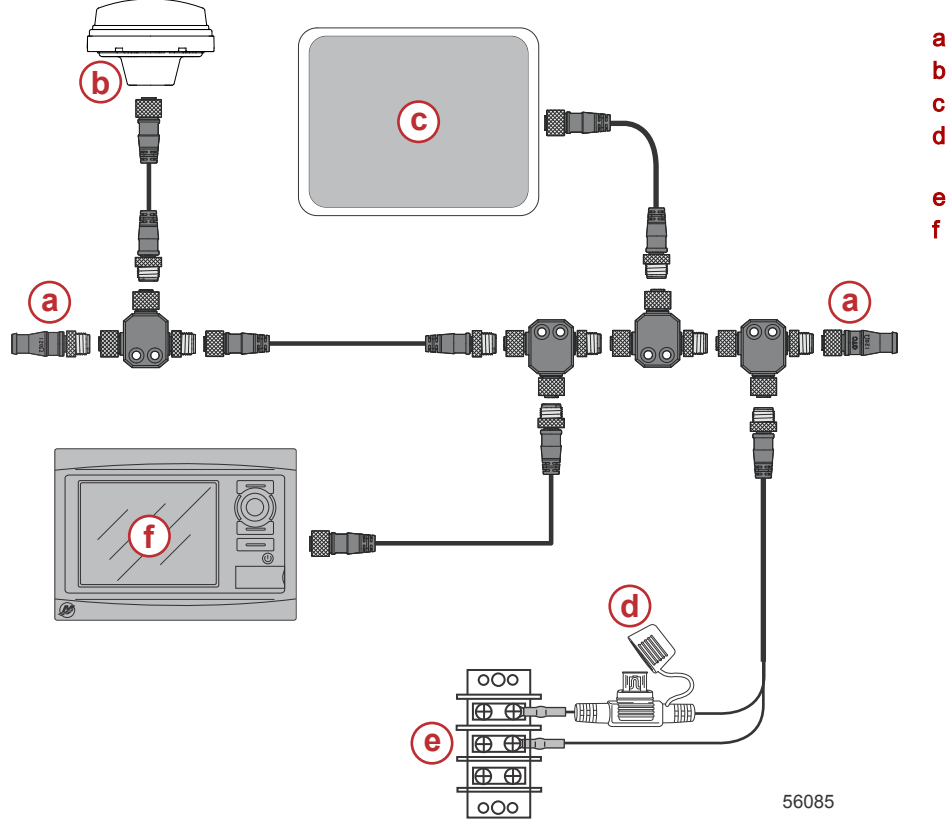

- a 120 ohmin päätevastus
- b- GPS
- c Karttapiirturi
- d NMEA 2K:n 3 sulakkeen virtalähde
- e Virtaväylä
- f VesselView

### Painikkeiden tunnistus

### Etuhallintalaitteet

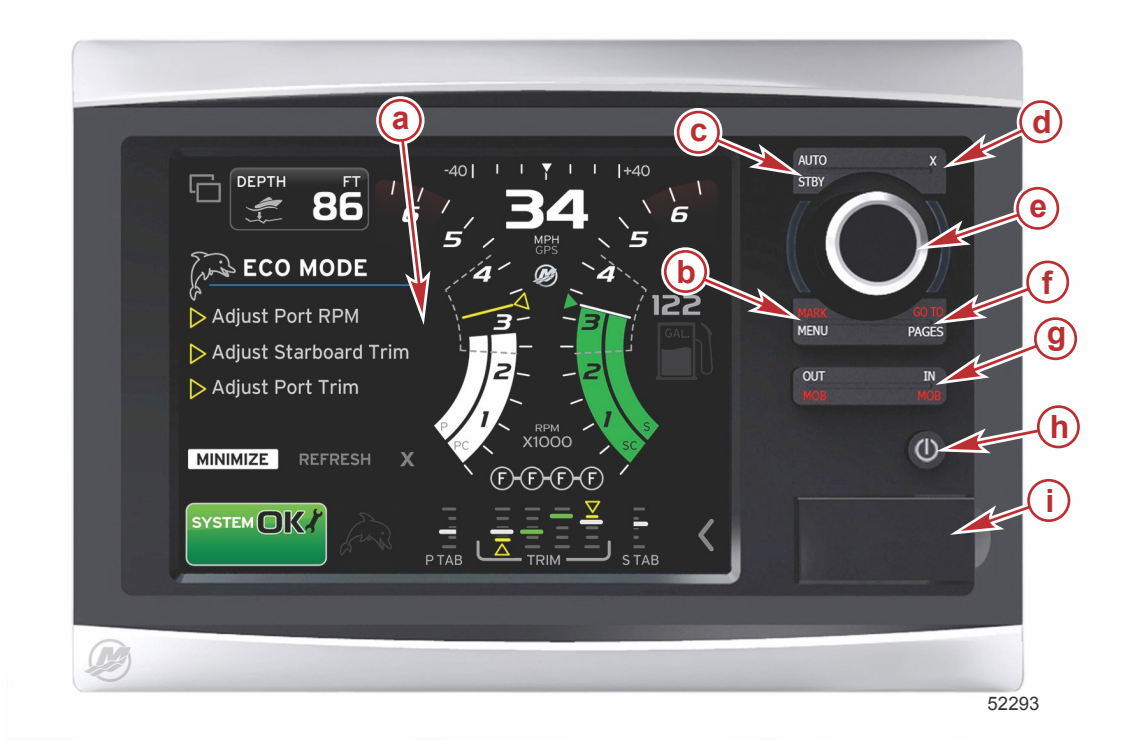

- a Kosketusnäyttö
- b MARK-MENU (merkki-valikko) -painike
- c STBY-AUTO (lepotila-autom.) -painike
- d Exit (poistuminen) -painike
- e Pyörönuppi (painetaan toimintoon pääsemiseksi)
- f GO TO-PAGES (siirry-sivut) -painike
- g IN/OUT Zoom, MOB (man overboard) (lähennys/loitonnus, henkilö yli laidan) -painike
- h Teho-kirkkaus
- i Kortinlukijan luukku

#### Etuhallintalaitteiden toiminnot

Kosketusnäyttö: VesselView 7:n näytössä on useita kosketusherkkiä alueita, jotka toimivat koskettamalla tai pyyhkäisemällä pysty- tai vaakasuuntaan.

**MARK–MENU**: MARK–MENU (merkki–valikko) -painikkeella on kaksi toimintoa ja ne riippuvat siitä, mikä näyttötila on aktiivinen. Paina MARK–MENU (merkki–valikko) -painiketta karttapiirturin ollessa näkyvissä, jolloin pääset matkapisteisiin ja muihin toimintoihin. Paina painiketta vierityspalkin avaamiseksi, kun SmartCraft-tiedot ovat näkyvissä.

STBY-AUTO: tällä painikkeella käyttäjä voi keskeyttää (lepotila) tai kytkeä Navico® -järjestelmän toiminnan.

Poistuminen: Sulkee valikon ja poistaa kohdistimen näytöltä.

**Pyörönuppi**: Käytetään valikoissa liikkumiseen sekä taulukkojen lähentämiseen ja loitontamiseen ja voidaan painaa valintaan pääsemiseksi.

**GO TO–PAGES**: Lyhyt painallus tuo esiin kotisivut ja useita kertoja painamalla sillä voidaan siirtyä kotisivuvalikoissa. Pitkä painallus tuo esiin GO TO (siirry) -valikkovaihtoehdot.

**IN OUT–MOB**: Zoomauspainikkeet eri NMEA-perusosille. IN (lähennys)- ja OUT (loitonnus) -painikkeiden samanaikainen painaminen merkitsee veneen sijainnin MOB (henkilö yli laidan) -kuvakkeella (jos muita laitteita on asennettu).

**Teho-kirkkaus**: Painamalla kerran päästään virtatilaan tai muutetaan yksikön taustavaloa tai siirrytään Night (yö) -tilaan. **Kortinlukija**: Mahdollistaa VesselView-ohjelmiston päivittämisen, navigointitaulukkojen lataamisen ja matkapisteiden ja asetusten tallentamisen.

### Ohjattu asennusohjelma

TÄRKEÄÄ: Älä paina mitään painikkeita VesselView-järjestelmän käynnistyessä alus- ja moottoritietojen keräämistä varten. Kun VesselView käynnistetään ensimmäistä kertaa tai tehdasasetusten palauttamisen jälkeen, järjestelmän käynnistysjakso kestää muutaman sekunnin ajan.

Ohjattu asennusohjelma antaa ohjeita VesselView -näytön kokoonpanon määrittämisen ensivaiheissa. Asennusohjelmaan päästään milloin tahansa vieritettävän valikkopalkin SETTINGS (asetukset) -kuvakkeen kautta. Kosketa vierityspalkin nuolta ja pyyhkäise asetuskuvakkeeseen. Käynnistä asennusohjelma siirtymällä kohtiin Settings/ System/Setup Wizard (asetukset/järjestelmä/asennusohjelma). Jatka painamalla Seuraava.

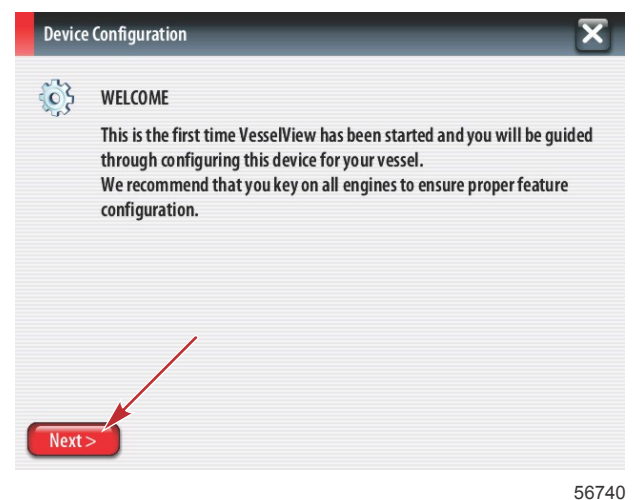

#### Tuo kokoonpano

Voit tuoda nykyisen veneen kokoonpanon asettamalla SD-kortin, jossa on kokoonpanotiedosto, ja valitsemalla tiedoston pudotusvalikosta. Jos tuontitiedostoa ei ole, jatka koskettamalla Seuraava.

| Device  | Device Configuration                                                             |       |  |  |  |  |  |
|---------|----------------------------------------------------------------------------------|-------|--|--|--|--|--|
| ¢       | IMPORT CONFIG<br>To import configuration, select settings file and press Import. |       |  |  |  |  |  |
|         | no settings to import                                                            | -     |  |  |  |  |  |
|         |                                                                                  |       |  |  |  |  |  |
|         |                                                                                  |       |  |  |  |  |  |
|         |                                                                                  |       |  |  |  |  |  |
| < Previ | ous Next> Import                                                                 | 50744 |  |  |  |  |  |

#### Moottoriasetukset

- 1. Valitse oikea vaihtoehto moottorin asetusnäytössä pyörönupilla tai koskettamalla valikkokenttiä.
- 2. Suorita Moottorin asetukset -näytön valinnat loppuun.

| Device      | e Configuration              | a - Moottorityypin valikko                                                               |
|-------------|------------------------------|------------------------------------------------------------------------------------------|
| <b>\$</b> } | ENGINE SETUP<br>Engine Type  | <ul> <li>b - Moottorimallin valikko</li> <li>c - Jatka koskettamalla Seuraava</li> </ul> |
|             | Verado a                     |                                                                                          |
|             | Engine Model                 |                                                                                          |
|             | Verado Pro Four Stroke 300 b |                                                                                          |
|             | Malfunction Indicator Lamp   |                                                                                          |
|             | MIL Disabled -               |                                                                                          |
| < Previ     | ious) Next >                 |                                                                                          |
|             | 5674                         | 2                                                                                        |

3. Avaa ja valitse asianmukainen vaihtoehto Moottorin asetukset -näytön muissa valikkokentissä. Kun olet tehnyt valinnat, jatka koskettamalla Seuraava.

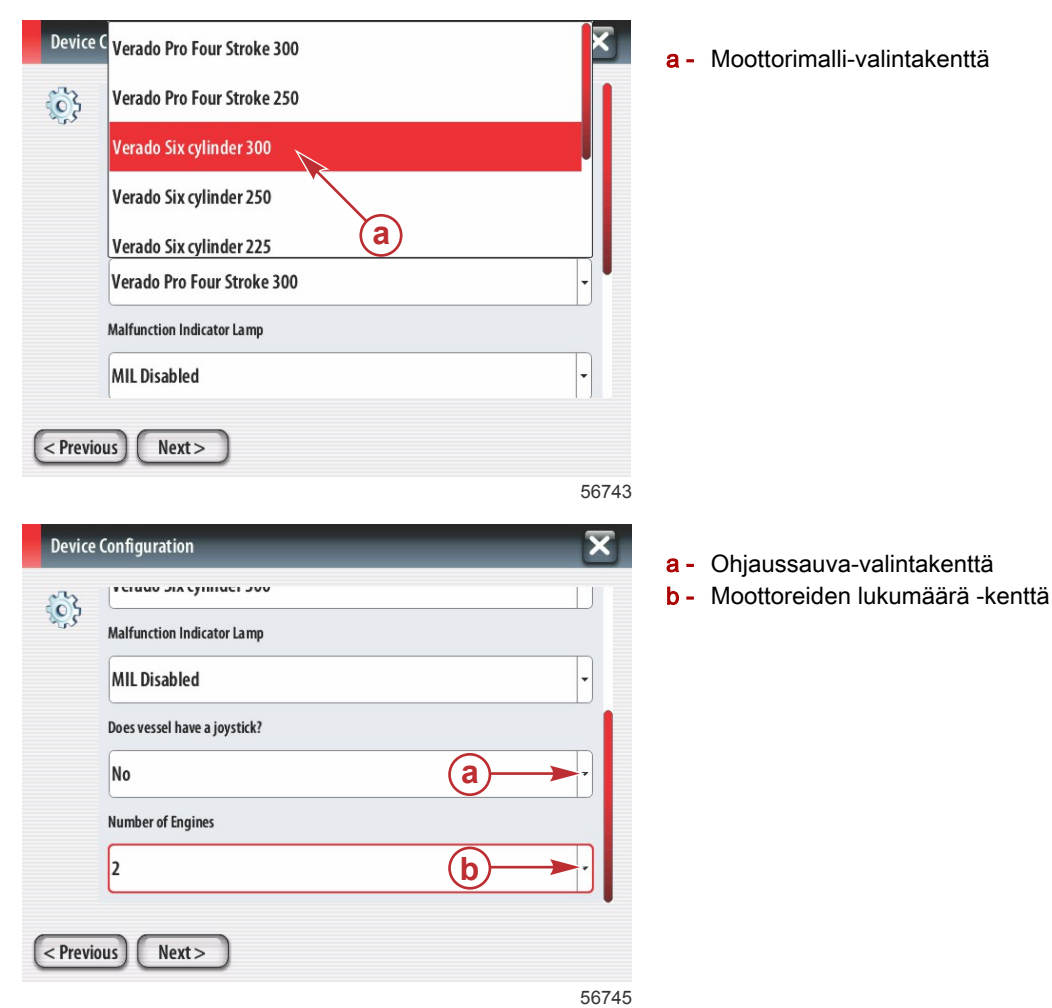

### Näyttöasetukset

Riippuen moottorin asetusnäytössä näkyvästä moottoreiden lukumäärästä, valitse tässä VesselView-yksikössä näytettävät moottorit. Voit valita enintään neljä moottoria.

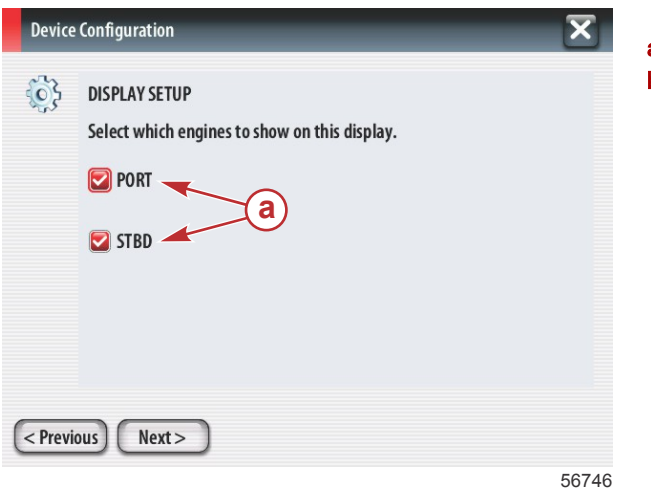

- a Näkyviin valitut moottorit
- b Jatka koskettamalla Seuraava

#### Laiteasetukset

Valitse oikeat vaihtoehdot laitteen asetusnäytössä pyörönupilla tai koskettamalla valikkokenttiä. Jos käytössä on useita VesselView-laitteita, osoita jokaiselle yksikölle oma numero, jotta vältytään dataongelmilta. Ruorinumeroiden on vastattava yksittäisen VesselView-yksikön sijaintia. Jatka painamalla Seuraava.

| Device | Configuration                                                              | X     |
|--------|----------------------------------------------------------------------------|-------|
| Previ  | DEVICE SETUP<br>Unique Vesse IView ID:<br>1<br>Helm ID:<br>1<br>Dus Next > | •     |
|        |                                                                            | 56747 |

- a VesselView-valintakenttä
- **b** Ruori-valintakenttä

#### Yksikköjen asetukset

Valitse mittayksiköt, jotka näkyvät VesselView-näytön tiedoissa: nopeus, etäisyys ja tilavuudet. Mittayksiköt voidaan vaihtaa myöhemmin.

| Device | e Configuration                                                                                                    | <b>a -</b> Mittayksiköt-valintakenttä |
|--------|----------------------------------------------------------------------------------------------------|---------------------------------------|
| ¢      | What units of measure do you want to use?<br>Selects the general type of units of measure. You can later change any particular unit of measure. |                                       |
|        | U.S. Standard                                                                                                    |                                       |
| < Prev | ious Next > 56748                                                                                                    |                                       |

#### Säiliöiden kokoonpano

Valitse veneen polttoainesäiliöiden lukumäärä pudotuskentästä. Jatka painamalla Seuraava.

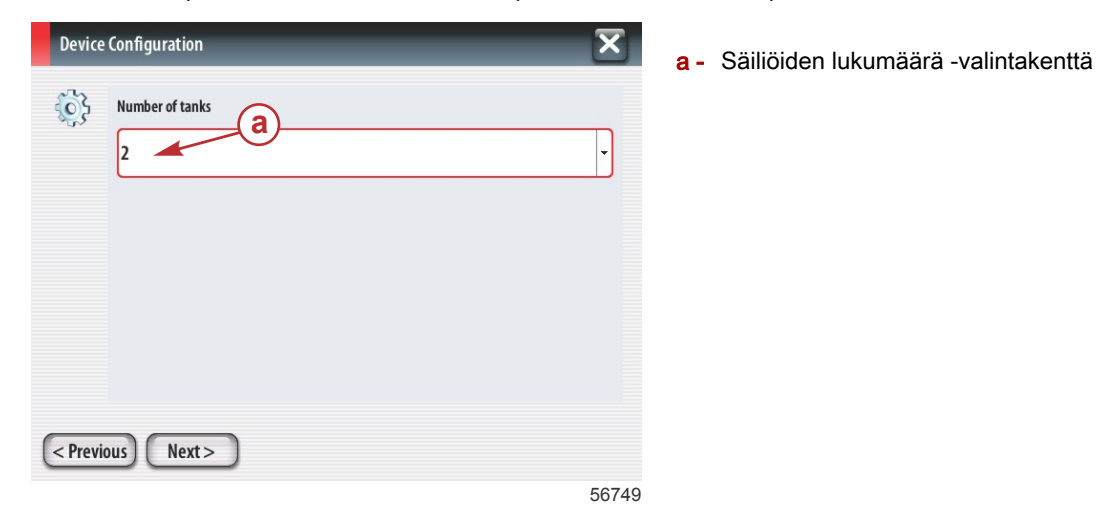

Valitse säiliölähde, säiliötyyppi ja säiliökapasiteetti pyörönupilla tai koskettamalla valikkokenttiä. Siirry kapasiteettiin näytön näppäimistöllä. Kun olet syöttänyt säiliökapasiteetin tiedot, sulje näppäimistö koskettamalla OK.

| Device Configuration                                                                                                    | a - Säiliön sijainti -valintakenttä                                                                                               |
|----------------------------------------------------------------------------------------------------|----------------------------------------------------------------------------------------------------|
| Tanksource                                                                                                    | <ul> <li>b - Säiliötyyppi-valintakenttä</li> <li>c - Säiliökapasiteetti-syöttökenttä</li> </ul>                                   |
| Tank type<br>None<br>Tank capacity (gallons)<br>0000.00<br>Name                                                                                                    |                                                                                                    |
| < Previous Next > 567                                                                                                    | 750                                                                                                    |
| Device Configuration       Tank source     0100.00       PORT 1     •       Tank type     1       Fuel     7       Tank capacity     •       •     •       •     •       •     •       •     •       •     •       •     •       •     •       •     •       •     •       •     •       •     •       •     •       •     •       •     •       •     •       •     •       •     •       •     •       •     •       •     •       •     •       •     •       •     •       •     •       •     •       •     •       •     •       •     •       •     •       •     •       •     •       •     •       •     •       •     •       •     •       •     •       •     •       •     •       •     • | <ul> <li>a - Säiliökapasiteetti-syöttökenttä</li> <li>b - Näytön näppäimistö</li> <li>c - Jatka koskettamalla Seuraava</li> </ul> |
| <pre></pre>                                                                                                    | 6751                                                                                                    |

Nimikenttään tulee säiliön nimi. Voit vaihtaa säiliön nimeä koskettamalla kenttää ja käyttämällä näytön näppäimistöä säiliön nimen muuttamiseksi.

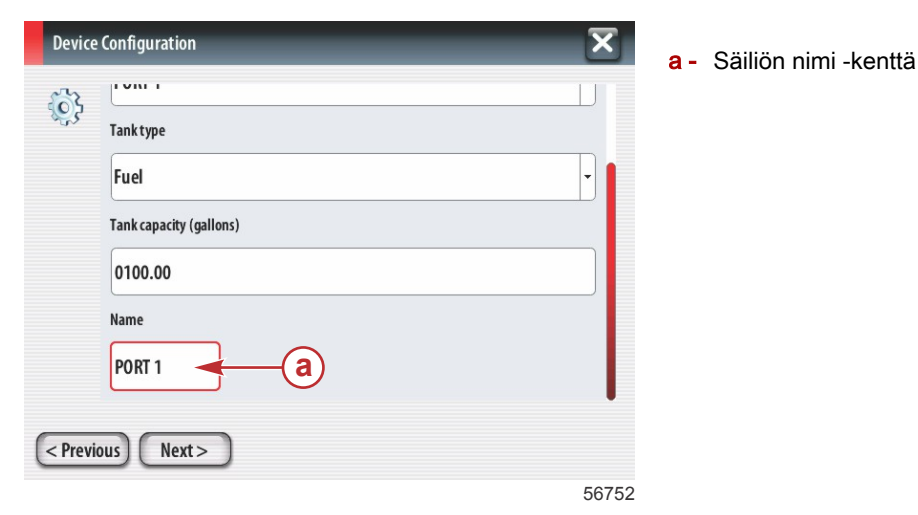

90-8M0105019 MARRASKUU 2014

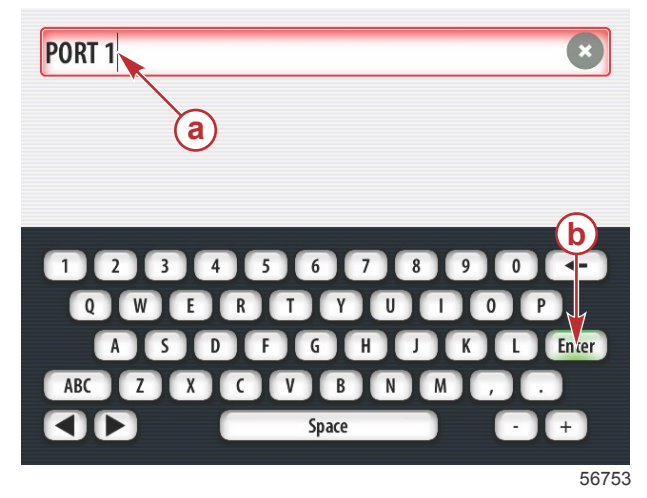

- a Säiliön nimi -tieto
- b Kuittausnäppäin, jolla tieto vahvistetaan

Riippuen kokoonpanon asetuksissa annetusta säiliöiden lukumäärästä näyttöön palaa säiliölähdenäyttö. Kaikkiin valikkokenttiin on täytettävä asianmukaiset tiedot kullekin lisäsäiliölle. Kun kaikki valikkokentät on täytetty, jatka koskettamalla Seuraava-kenttää.

Veneen polttoainekapasiteettinäyttö näyttää syötettyihin tietoihin perustuvan kokonaiskapasiteetin.

| Device  | configuration                                                                                                    |
|---------|----------------------------------------------------------------------------------------------------|
| ¢       | Vessel fuel capacity                                                                                                    |
|         | The vessel fuel capacity has been set to 100 gallons (the sum of fuel tank capacities).<br>The maximum fuel capacity this network can support is 1731.17 gallons. |
|         |                                                                                                    |
| < Previ | ous Next>                                                                                                    |

- a Veneen polttoainekapasiteetti -kenttä
- **b** Jatka koskettamalla Seuraava

#### Nopeusasetus

Nopeusasetusnäytössä on kolme vaihtoehtoa sen määrittämiseksi, kuinka VesselView kerää nopeustietoja. Jos veneessä on GPS, käytettävissä olevat laitteet voidaan valita pudotusvalikosta. Jos veneessä on pitot-anturi, tämä vaihtoehto on valittuna. Jos veneessä on siipiratas, se voidaan valita esiin tulevasta pudotusvalikosta. Kun nopeuslähde on valittu, jatka koskettamalla Seuraava.

| Device  | e Configuration     | X     |
|---------|---------------------|-------|
| <u></u> | GPS source          |       |
| ·υ··    | None K              | •     |
|         | Pitot source        |       |
|         | РСМО 🗡 🕞            | -     |
|         | Paddle wheel source |       |
|         | РСМО 🗡              | -     |
|         |                     |       |
|         |                     |       |
| < Previ | ious Next >         |       |
|         |                     | 56757 |

- a GPS-lähteen kenttä
- b Pitot-lähteen kenttä
- c Siipirataslähteen kenttä

Jos valittiin pitot-lähde, esiin tulee Pitot-nopeusanturin näyttö. Valitse haluttu vaihtoehto Pitot-anturityypin pudotusvalikosta. Useimmissa moottoreissa käytetään 100 psi:n pitot-anturia. Mercury Racingin tuotteissa käytetään 200 psi:n pitot-anturia. Jatka valinnan jälkeen koskettamalla Seuraava.

| Device    | e Configuration   | <b>a</b> - Pitot-paineen kenttä |
|-----------|-------------------|---------------------------------|
| <b>\$</b> | Pitot Sensor Type | •                               |
|           | 100psi -          |                                 |
|           | Pitot Multiplier  |                                 |
|           | 1.000             |                                 |
|           |                   |                                 |
|           |                   |                                 |
|           |                   |                                 |
| < Prev    | ious) Next >      |                                 |
|           | 5675              | 58                              |

Jos valittiin siipirataslähde, esiin tulee siipiratasanturin näyttö. Valitse haluttu vaihtoehto siipirattaan anturityypin pudotusvalikosta. Jatka valinnan jälkeen koskettamalla Seuraava.

| Device   | e Configuration                | × |
|----------|--------------------------------|---|
| <b>}</b> | Paddle Wheel Sensor Type       |   |
|          | Legacy                         | • |
|          | Paddle Wheel Multiplier Hz/mph |   |
|          | 4.910                          |   |
|          |                                |   |
|          |                                |   |
|          |                                |   |
| < Previ  | ious) Next >                   |   |
| _        |                                |   |

a - Siipirattaan anturityypin kenttä

#### 56759

#### Asennusohjelman suorittaminen loppuun

Suorita VesselView-näytön asennusohjelma loppuun koskettamalla Lopeta. Älä sammuta yksikköä, ennen kuin lopetusnäyttö vaihtuu veneen aktiviteettinäyttöön.

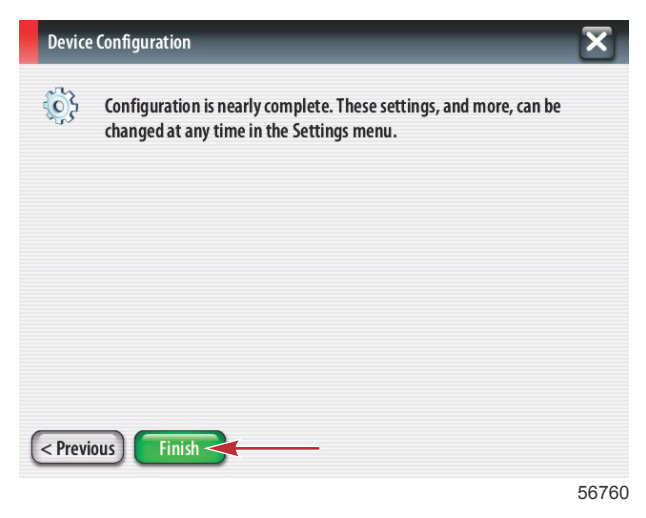

#### Datalähteen asetus

VesselView pyytää asettamaan havaittavia datalähteitä. Jatka koskettamalla OK.

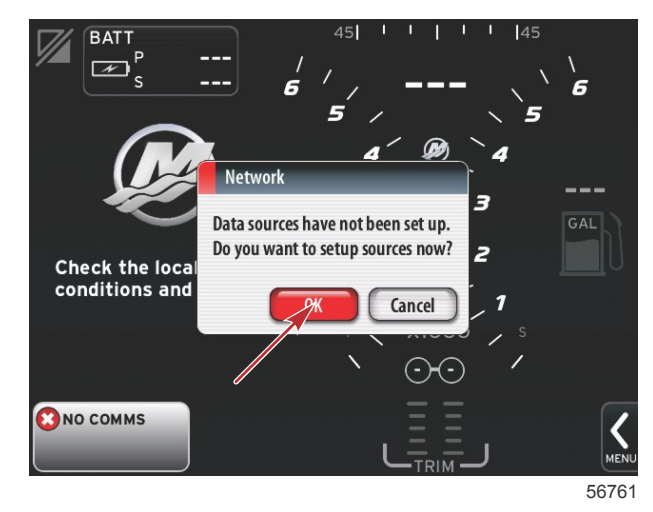

Käynnistä kaikki tuotteet ja moottorit sen varmistamiseksi, että kaikki tietoja tuottavat lähteet voidaan havaita. Aloita prosessi koskettamalla Aloita.

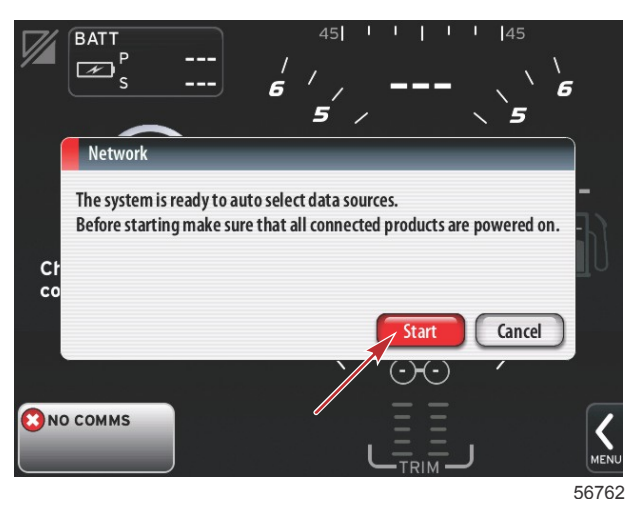

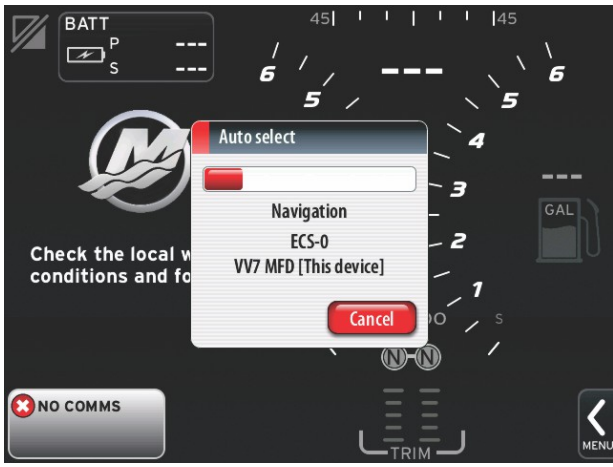

56763

Kun automaattinen valinta on valmis, kosketa Sulje.

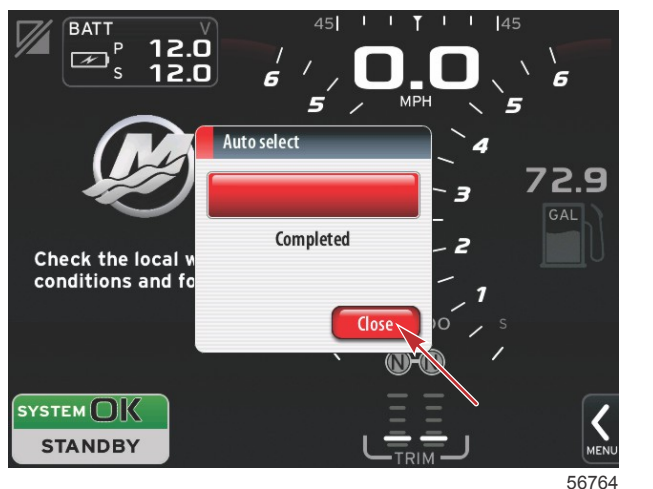

a - Sulje-painike

VesselView näyttää järjestelmänäytön. Määritettyjen parametrien puitteissa toimivat järjestelmät näkyvät vihreinä.

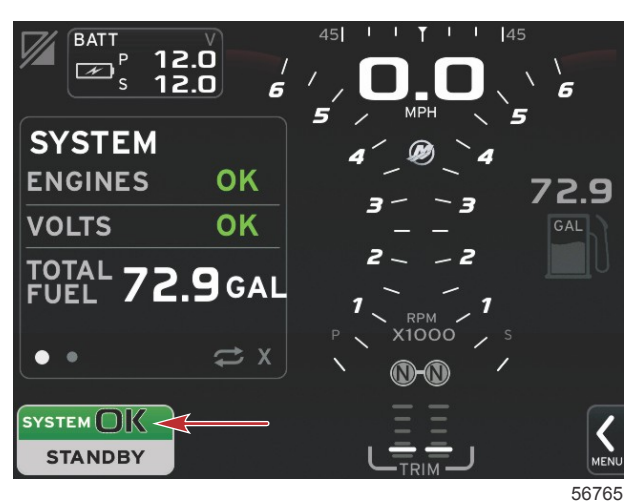

Moottorin käyttötunnit tulevat esiin, kun kosketetaan Järjestelmä OK.

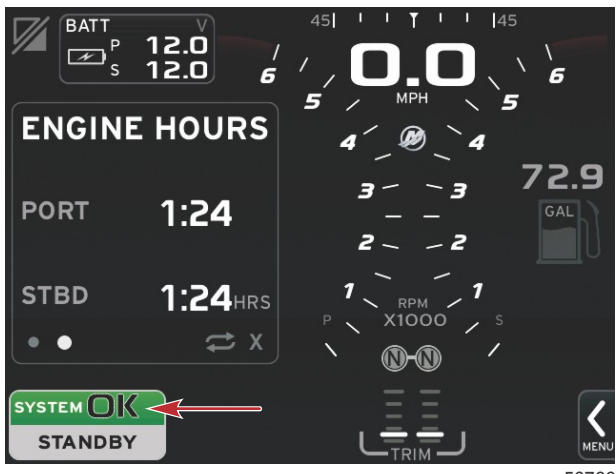

56766

#### Asetusvalikot

Kaikkiin asetuksiin voidaan tehdä muutoksia milloin tahansa asetusvalikosta. Kaikkia pudotus- ja flyout-valikoita voidaan navigoida koskettamalla näyttöä tai käyttämällä pyörönuppia. Asetusvalikkoihin päästään näytön oikeassa alareunassa olevalla vierityspalkilla.

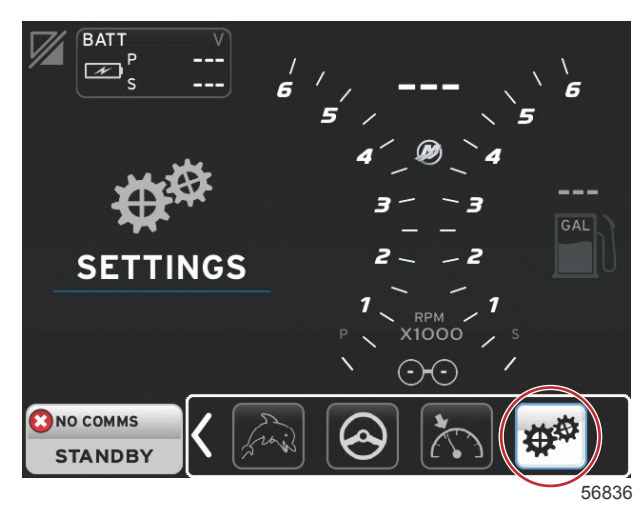

#### 1. Järjestelmävalikko

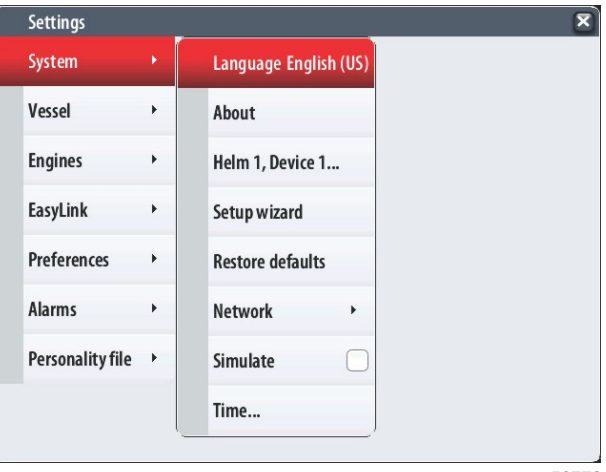

56772

#### 2. Alusvalikko

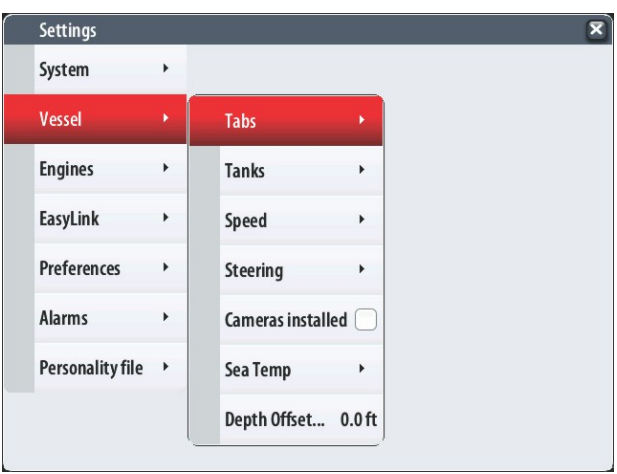

56773

3. Moottorivalikko

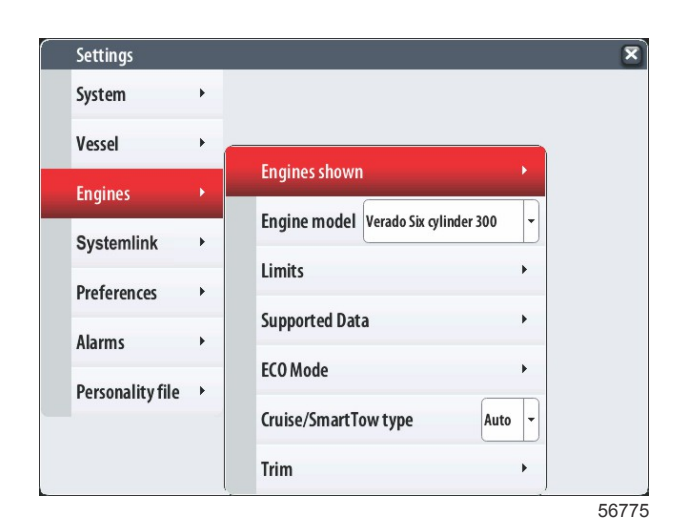

#### 4. EasyLink-valikko

| Settings         |   |           |   |
|------------------|---|-----------|---|
| System           | • |           |   |
| Vessel           | • |           |   |
| Engines          | • |           |   |
| EasyLink         |   | "PORT"    |   |
| Preferences      | • | "PORTCTR" | • |
| Alarms           | • | "STBDCTR" | • |
| Personality file | • | "STBD"    | + |
|                  |   |           |   |
|                  |   |           |   |
|                  |   | <br>      | _ |

5. Omat valinnat -valikko

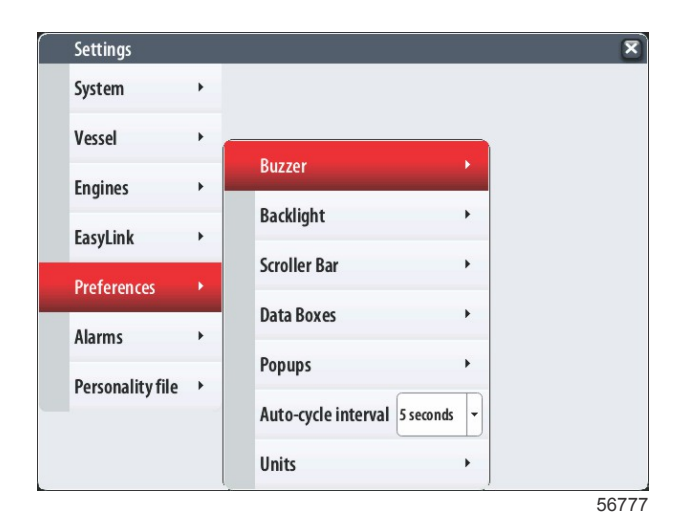

90-8M0105019 MARRASKUU 2014

6. Hälytysvalikko

| Settings         |   | X                      |
|------------------|---|------------------------|
| System           | • |                        |
| Vessel           | • |                        |
| Engines          | • |                        |
| EasyLink         | • |                        |
| Preferences      | ۲ |                        |
| Alarms           |   | Alarm History          |
| Personality file | • | Alarm Settings         |
|                  |   | Show all Helm alarms 🔽 |
|                  |   | 56778                  |

7. Ohjelmatiedostovalikko

| Settings         |   |         |   |  |  |
|------------------|---|---------|---|--|--|
| System           | • |         |   |  |  |
| Vessel           | • |         |   |  |  |
| Engines          | • |         |   |  |  |
| EasyLink         | • |         |   |  |  |
| Preferences      | • |         |   |  |  |
| Alarms           | • |         |   |  |  |
| Personality file | × | Export  | • |  |  |
|                  |   | Import  | • |  |  |
|                  |   | Restore | • |  |  |
|                  |   |         |   |  |  |

### VesselView 7 -ohjelmiston päivittäminen

Seuraavissa ohjeissa selitetään, kuinka VesselView 7 -ohjelmisto päivitetään. Tähän tarvitaan Internet-yhteys sekä tiedonsiirtoportti, jota käytetään tiedoston siirtämiseen FAT tai FAT32 micro SD -kortille.

#### Matkapisteiden, reittien ja seurantojen varmistus

Vaikka päivityksen ei pitäisi vaikuttaa matkapisteisiin, reitteihin ja seurantoihin, niiden varmistaminen on suositeltavaa ennen päivityksen aloittamista. Varmistusprosessi kopioi kaikki matkapisteet, reitit ja seurannat micro SD -kortille. Kortti saa olla sama kuin se, joka sisältää päivitystiedostot. Korttikapasiteetin on oltava riittävä suuri varmistettavan tiedon määrälle.

- 1. Käännä virta-avain päälle ja varmista, että VesselView on päällä.
- 2. Aseta micro SD -kortti kortinlukijaporttiin siten, että se naksahtaa ja pysyy hyvin paikallaan.
- 3. Paina pyörönupin alapuolella olevaa PAGES (sivut) -painiketta.
- 4. Valitse Tools (työkalut) ja sitten Files (tiedostot).
- 5. Valitse Waypoints (matkapisteet), Routes (reitit) ja Tracks (seurannat).

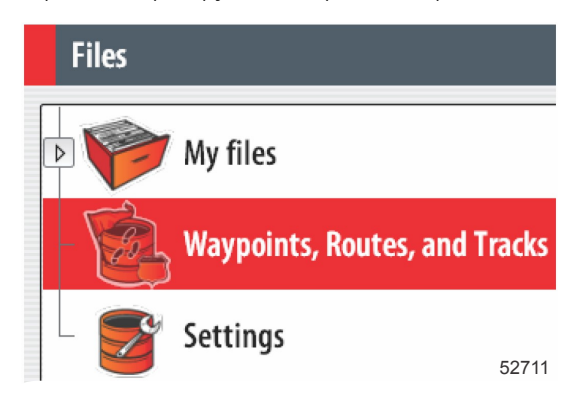

- 6. Valitse haluttu tiedostomuoto ja paina Export (vie).
- 7. Valitse micro SD -kortti kohteeksi ja valitse OK.

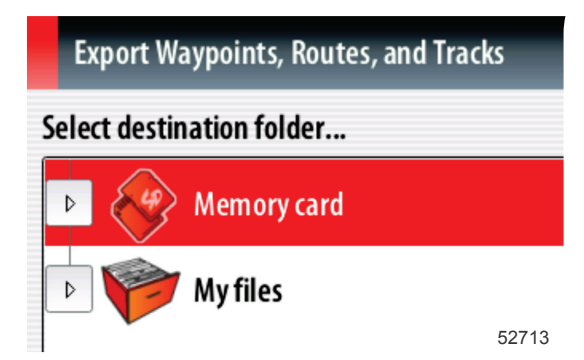

8. Anna varmistustiedostolle nimi näytön näppäimistöllä ja paina sitten Enter.

#### Uusimman ohjelmiston saaminen

 Näytön uusin ohjelmistoversio on ladattavissa Mercuryn verkkosivuilta osoitteesta www.mercurymarine.com/ vesselview. Jotta näet, mikä ohjelmistoversio VesselView-järjestelmässä on, käynnistä VesselView-järjestelmän virta. Kun järjestelmä käynnistyy, ohjelmistoversio näkyy näytön oikeassa alareunassa. Jos VesselView on jo käynnistetty, valitse Settings>System>About (asetukset>järjestelmä>tietoa) nykyisen VesselView-ohjelmistoversion näkemiseksi.

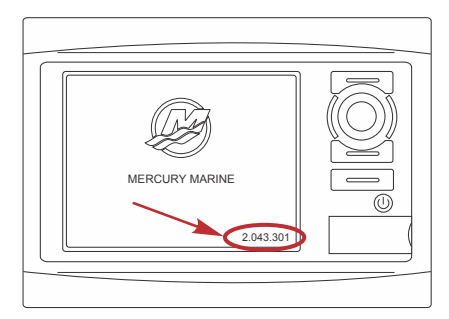

55829

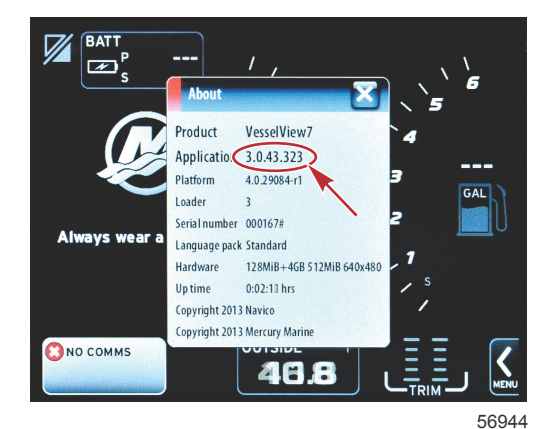

- 2. Valitse VesselView 7 -tuote ja napsauta DOWNLOAD UPGRADE (lataa päivitys).
- 3. Tietokoneesi turvallisuusasetuksista riippuen näytössä saattaa näkyä turvallisuusvaroitus. Jatka napsauttamalla Allow (salli).
- 4. Luo kiintolevyllesi kansio ja tallenna tiedosto tähän kansioon.
- Jos näet vaihtoehdon SAVE (tallenna) tai RUN (aja), valitse SAVE ja tallenna kiintolevyllesi. HUOMAUTUS: Tiedosto on tyypillisesti 70–100 Mt.
   TÄRKEÄÄ: Jotkin selaimet saattavat muuttaa tiedostotunnuksen. Varmista, etteivät tiedostonimi ja tunnus ole muuttuneet. Oikean tiedostonimeä seuraavan tunnuksen tulee olla .upd. Älä nimeä tiedostoa uudelleen tai muuta tunnusta.
- 6. Kun tiedosto on tallennettu kiintolevylle, kopioi se 512 Mt:n tai suuremman tyhjän FAT tai FAT 32 micro SD -kortin päähakemistoon. Aseman päähakemisto on ylin taso, jossa tiedostoa ei ole asetettu kansioon.

#### Vesselview-version päivitys

Tärkeää huomata ennen päivitysprosessia ja sen aikana:

- Oletko varmistanut matkapisteet, reitit ja seurannat?
- Kukin näyttö on päivitettävä huolellisesti; käytettävissä ei ole automaattista verkkotoimintoa useiden VesselViewnäyttöjen samanaikaista päivittämistä varten.
- Näyttöä ei saa kytkeä pois päältä eikä virtaa katkaista päivityksen aikana.
- · Älä poista micro SD -korttia päivityksen aikana.
- Varmista, että virta-avain on OFF-asennossa eikä VesselView ole päällä. *HUOMAUTUS: Joissakin asennuksissa VesselView-näyttöön kytketään virta erityisen piirin kautta virta-avainpiirin sijasta.*
  - TÄRKEÄÄ: VesselView on kytkettävä pois päältä vähintään 30 sekunniksi ennen ohjelmiston päivittämistä.
- 2. Aseta micro SD -kortti kortinlukijaporttiin siten, että se naksahtaa ja pysyy hyvin paikallaan.
- 3. Käännä virta-avain päälle ja varmista, että VesselView on päällä.
- 4. Anna järjestelmän käynnistyä. Esiin tuleva näyttö pyytää tekemään päivityksen tai peruuttamaan toiminnon.
- 5. Korosta päivitystiedosto pyörönupilla ja paina nuppia valinnan vahvistamiseksi.

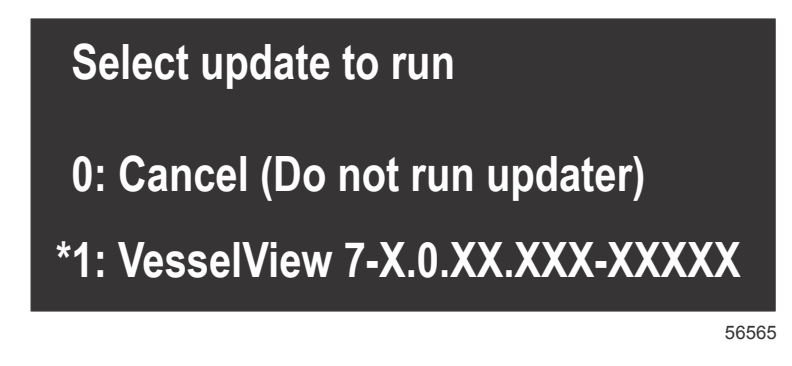

6. Älä käännä virta-avainta tai VesselView-näyttöä pois päältä äläkä poista micro SD -korttia ohjelmiston lataamisen aikana. Päivitysprosessiin saattaa mennä useita minuutteja.

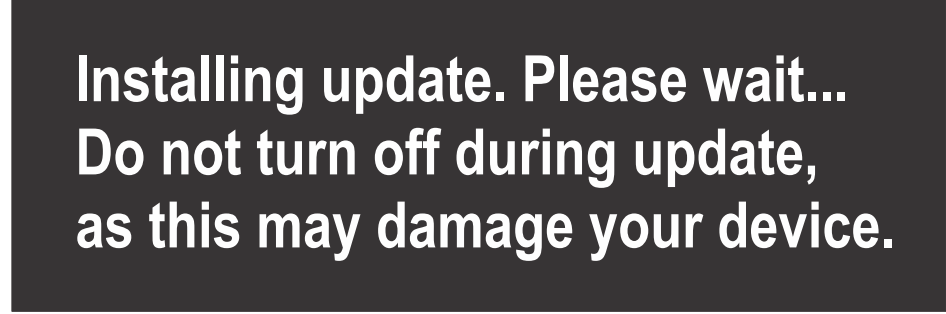

56562

7. Kun lataus on valmis, poista micro SD -kortti, jolloin järjestelmä käynnistyy automaattisesti uudelleen päivityksen viimeistelemiseksi.

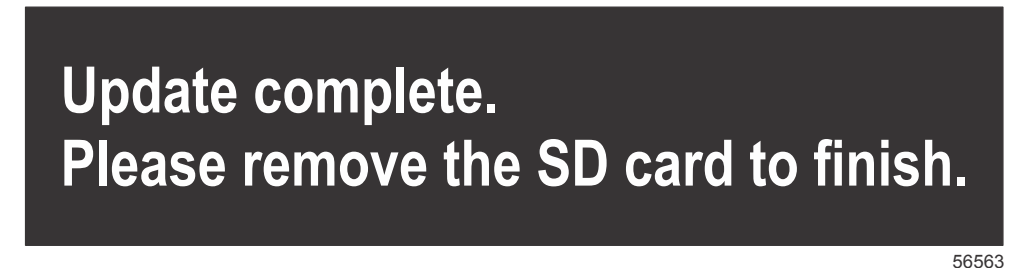

8. Varmista, että päivitetty ohjelmistoversio on oikea versio. Paina Go To (siirry) -painiketta, paina Settings (asetukset), valitse Systems (järjestelmät) ja kierrä nuppi kohtaan About (tietoa). Varmista nuppia painamalla. Nykyinen ohjelmistoversio tulee näkyviin. Moottorin sammuttaminen 30 sekunniksi ja käynnistäminen uudelleen tuo esiin myös ohjelmistoversion alkukäynnistysnäytön oikeaan alareunaan.

#### Kosketusnäytön kalibrointi

- Sammuta yksikkö.
- 2. Paina MENU (valikko) -painiketta pidempään, käynnistä sitten yksikkö.

3. Pidä MENU (valikko) -painiketta alhaalla käynnistämisen aikana, kunnes kalibrointiohjelman näyttö tulee esiin (noin 15 sekuntia).

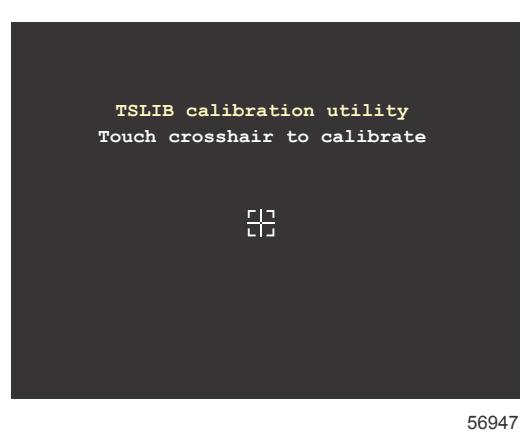

#### Kalibrointiohjelman näyttö

- 4. Kosketa näytön hiusristikkoa yhdeksän kalibrointivaiheen suorittamiseksi.
- 5. Kun kalibrointi on valmis, yksikkö palaa normaaliin sovellusnäyttöön.

Products of Mercury Marine W6250 Pioneer Road Fond du Lac, WI 54936-1939 Alpha, Axius, Bravo One, Bravo Two, Bravo Three, M ja aallot ympyrässä -logo, K-planes, Mariner, MerCathode, MerCruiser, Mercury, Mercury ja aallot -logo, Mercury Marine, Mercury Precision Parts, Mercury Propellers, Mercury Racing, MotorGuide, OptiMax, Quicksilver, SeaCore, Skyhook, SmartCraft, Sport-Jet, Verado, VesselView, Zero Effort, Zeus, #1 On the Water ja We're Driven to Win ovat Brunswick Corporationin rekisteröityjä tavaramerkkejä. Pro XS on Brunswick Corporationin tavaramerkki. Mercury Product Protection on Brunswick Corporationin rekisteröityja tavaramerkki.